# **SPRINGER NATURE**

Springer Nature Institutional OA Agreements – Publishing Services & Author Journey

> ADVANCING **DISCOVERY**

# Agenda table

| 1 | OA Publishing Services intro   |
|---|--------------------------------|
| 2 | Author Journey                 |
| 3 | Article Approval Service (AAS) |

## **OA Publishing Services intro**

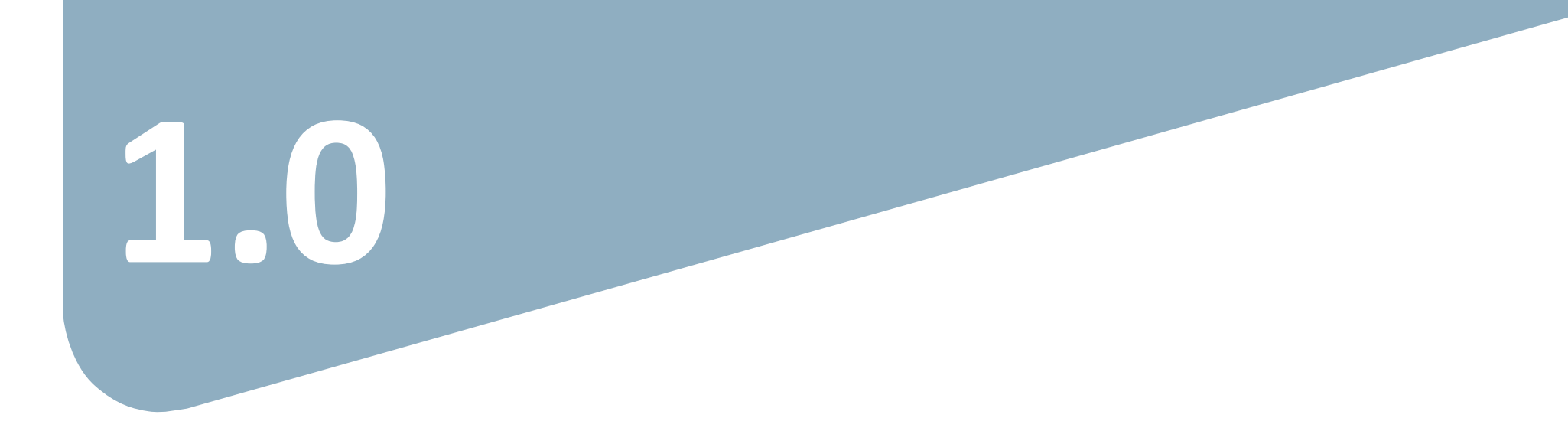

### **OA workflows: More than a platform** A value proposition customers are paying for

Reliable, customizable, efficient workflow, **reducing costs & admin efforts** for authors and institutions.

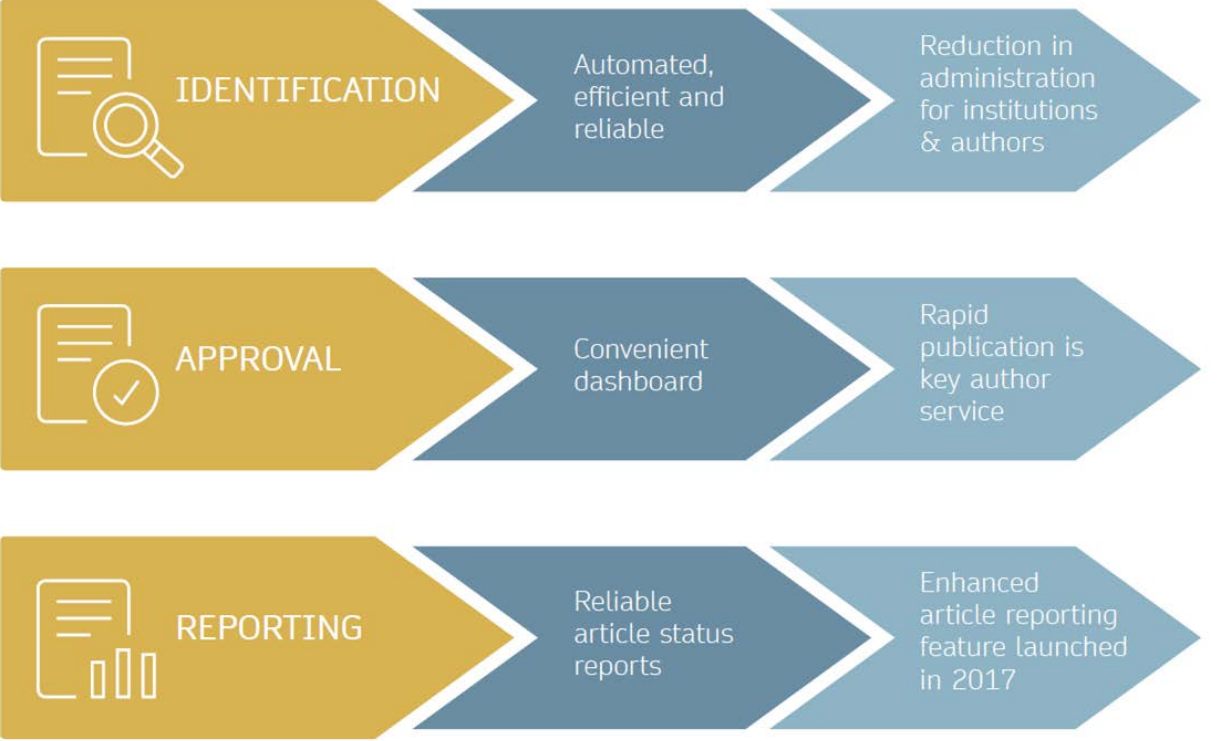

### **Open access publishing process**

Submission

Editorial Acceptance

Manuscript is submitted

Submitting author provides e.g. **FundRef** and **ORCID** information, article category is assigned

**Peer review** is conducted in the following.

After editorial acceptance, the corresponding author is able to identify him/herself as affiliated to a member institution Identification

OA agreement specific eligibility check: in-scope journals, article types

Corresponding author identifies him/herself as connected to a member institution Identified article is sent to the member institution's article approval service accounts for final verification of eligibility

Verification

Publication

Eligible article is published immediately open access

**OA Funding note** added in article acknowledgments (if applicable)

### **Author/article identification**

After article acceptance, the corresponding author receives an invitation to complete the publication process for the article and the authors are able to identify themselves:

### Corresponding author/article identification parameters:

- 1. Selected institution
- 2. E-Mail domain recognition
- 3. IP recognition

Institutional Location Institution Please Please use your Please complete input your institutional the form while institutional email address. within your affiliation institution's when prompted. network.

The hierarchy of identification parameters is in the above order: 1, 2, 3.

-> In general, the authors are informed about how they were identified.

>> Identification parameters are provided to SN at least 6 weeks prior to kick off. Please refer to the next slide for a practical example

# **Author/article identification**

An author identifies themselves by using the following identification parameters:

### For example:

- 1. Selected institution: University College London
- 2. E-Mail domain recognition: University of Vienna
- 3. IP recognition: Max Planck Society

-> 'Selected institution' is the strongest parameter. The author is identified as being affiliated with University College London.

### Author journey

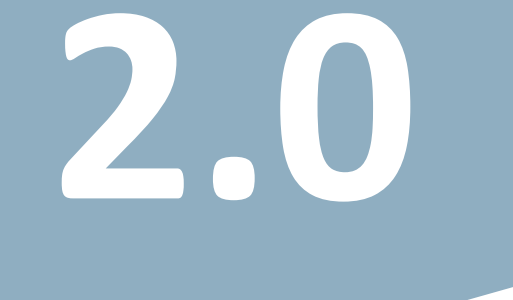

### Invitation upon article acceptance

Once an article is editorially accepted for publication, the author receives an email with a link to complete the publishing agreement

Authors will also receive an email containing the login link

|                                                                                                    | Springer NATURE                                                                                                    |                                                                                                    |  |
|----------------------------------------------------------------------------------------------------|----------------------------------------------------------------------------------------------------|----------------------------------------------------------------------------------------------------|--|
| Springer Nature                                                                                                    | Dear Dr. Jens Nielsen<br>Congratulations on the acceptanc<br>043.<br>Before we can proceed with the p<br>of Derivatives Research, we first r | e of your article: Demo Manuscript<br>ublication of your article in Review<br>need you to complete the<br>t. |  |
| Dear Dr. Jens Nielsen<br>We have received a request for a set<br>the next steps of your article's publ<br>Please follow the link below to con<br>https://staging-idp.springernature | ecure link where you can complete<br>lication.<br>tinue:<br>e.com/authorize/email?                                                           | ture.com/workflow/da3fd305-                                                                                  |  |
| code=998f8307-ff8a-4d5f-8423-c2<br>With kind regards,                                                                                                    | 1436594f796                                                                                                    | ot hesitate to contact our Author Service<br>m at<br>ingernature.com                                         |  |
| Springer Nature Author Service<br>If you have any questions, please do no<br>tean<br>ASJournals@spri                                                                                | t hesitate to contact our Author Service<br>n at<br>ngernature.com                                                                           |                                                                                                    |  |

# Search for your institution I

**Corresponding authors** are asked to type in their institution in the search field and "<u>select their institution</u>".

Authors should then select the institution from the drop-down list in order for the identification to work.

Authors are also identified via **IP range** and/or an institutional **email domain** in the "background".

#### SPRINGER NATURE

### Next steps for publishing your article

| Confirm your institution or university                                                                                                    | Your article                                   |
|----------------------------------------------------------------------------------------------------|------------------------------------------------|
| Dear Dr. Jens Nielsen,                                                                                                    | Article title<br>Demo Manuscript 043           |
| Some articles are eligible for part or full coverage of the open access article-<br>processing charge as part of an institutional agreement with Springer Nature. | DOI<br>10.0009/s1234-567-9709-z9999            |
| More information about open access agreements here.                                                                                                    | Article type<br>Abstract                       |
| Please enter your institution or university below to see if you are eligible.                                                                                     | Journal Name<br>Review of Derivatives Research |
| Search for your institution or university                                                                                                    |                                                |
| e.g. Oxford University Search                                                                                                    |                                                |
|                                                                                                    |                                                |
| Need help? Contact us.                                                                                                    |                                                |

# Search for your institution II

To help ensure as many authors as possible are able to identify themselves, Springer Nature retains lists of name variants for every eligible institution.

We have integrated the Research Organization Registry into our systems to help **cover as many different name iterations for every institution as possible.** 

| ROR Search Registry                                         |                                                                                                    |
|-------------------------------------------------------------|----------------------------------------------------------------------------------------------------|
| R https://ror.org/03q21mh05                                 |                                                                                                    |
| Cairo University<br>king fuad i university, université du c | جامعة القاهرة (AIRE                                                                                                   |
| WEBSITE<br>http://cu.edu.eg/Home                            | OTHER IDENTIFIERS<br>GRID grid.7776.1<br>ISNI 0000000406399286<br>Crossref Funder ID 501100002386<br>Wikidata Q194445 |
| EGYPT EDUCATION                                             |                                                                                                    |

# **Select your affiliation**

If the author is identified as eligible, a **welcome message** appears, which provides further information on the OA agreement.

Authors are informed on how they were identified.

### Eligible article types\*:

- OriginalPaper
- ReviewPaper
- BriefCommunication
- ContinuingEducation

### Eligible license types\*:

- CC-BY
- CC-BY NC

#### SPRINGER NATURE

### Next steps for publishing your article

#### Confirm your eligibility status

Dear Dr. Jens Nielsen,

Thank you for confirming your institution or university. Based on your selection, you have been identified as affiliated to the institution or university below.

Open access at no cost to you

You have identified yourself as affiliated with University of Zurich. The agreement between your institution and Springer Nature enables you to publish your article open access at no cost to you.

On www.springer.com/oaforswitzerland you will find specific information on the agreement.

Please note: Charges for additional options (e.g. color in print, posters) are not covered by this agreement. If you have any further questions please get in touch with your institution.

I want to publish my article open access, with my fees covered under the agreement between Springer Nature and my institution.

Yes, submit for approval

 $\, {\color{black} \, \mathbf{\vee} \,}$  No, I want to publish my article without open access

Not your institution or university?

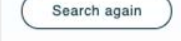

#### Your article

Article title Demo Manuscript 043

DOI 10.0009/s1234-567-9709-z9999

Article type Abstract

Journal Name Review of Derivatives Research

### **Publishing model default**

As your agreement is default Open Access, the author will be able to submit for approval or search again for a different institution. Dear Dr. AuthorName AuthorSurname,

Thank you for confirming your institution or university. Based on your selection, you have been identified as affiliated to the institution or university below.

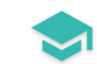

#### Open access at no cost to you

You have identified yourself as affiliated with Uppsala University.

The agreement with your university/institute and Springer covers the open access fees directly, enabling you to publish your article open access at no charge.

On http://www.springer.com/OAforSE you find specific information on the agreement with Sweden.

If you have any further questions please get in touch with your institutional contact listed on the webpage.

I want to publish my article open access, with my fees covered under the agreement between Springer Nature and my institution.

Yes, submit for approval

Not your institution or university?

Search again

# Awaiting institutional approval

Approval request has been submitted to the selected institution

#### SPRINGER NATURE

### Next steps for publishing your article

#### Waiting for approval

Dear Dr. Jens Nielsen,

()

Based on your selection, you have been identified as affiliated to the institution or university below.

As they have an agreement with Springer Nature, the open access articleprocessing charge (APC) for your article may be partially or fully covered.

More information about open access agreements here.

Humboldt-Universität zu Berlin (1034)

The institution will determine if your article is eligible under this agreement.

You will be notified by email , normally within 5 working days, once this step is complete.

Need help? Contact us.

#### Your article

Article title TEST JOBSHEET JJAH3

Article ID 10.8888/s41371-292-9677-1212-JJAH3

Article type Abstract

Journal Name Journal of Human Hypertension

# **Affiliation is confirmed**

If the author is confirmed as being affiliated with an eligible institution and will be covered under the OA agreement, they will receive confirmation of this

An email confirming this is also sent to the author

| /erification complete                                                                                                    | Progress                                                                                                    |  |
|----------------------------------------------------------------------------------------------------|----------------------------------------------------------------------------------------------------|--|
| Dear Amrita Khamkar,<br>'our article is eligible and has now been approved for the full covera<br>processing charge (APC) as part of your institution's agreement. Mo             | rage of the article-<br>ore information about                                                                                                    |  |
| Ipen Access agreements here.<br>Iour article will now be published at no cost to you.                                                                                             | SPRINGER NATURE                                                                                                    |  |
| University of California Berkeley   Our production team will now take the next steps publication of your article and contact you if they already done so.   Need help? Contact us | Dear Dr. Jens Nielsen,<br>Your affiliation has been confirmed by University of Zurich and<br>your article will now be published at no cost to you.<br>Before we can proceed with the publication of your article in Revie<br>of Derivatives Research, we first need you to complete the<br>appropriate publishing agreement.<br>Please follow this link to do so: https://payment-and-rights-<br>staging.snpaas.private.springernature.com/workflow/da3fd305-<br>53c9-413c-958e-ofab46a24228<br>With kind regards, |  |
|                                                                                                    | Springer Nature Author Service                                                                                                    |  |
|                                                                                                    | Springer Nature Author Service<br>If you have any questions, please do not hesitate to contact our Author Se<br>team at OA.Verification@springernature.com                                                                                                    |  |

# Affiliation has not been confirmed

If the institution cannot confirm the author's affiliation, the author is informed that the agreement will not cover the open access publishing costs

The author can pay the open access fee or decide to publish subscription instead

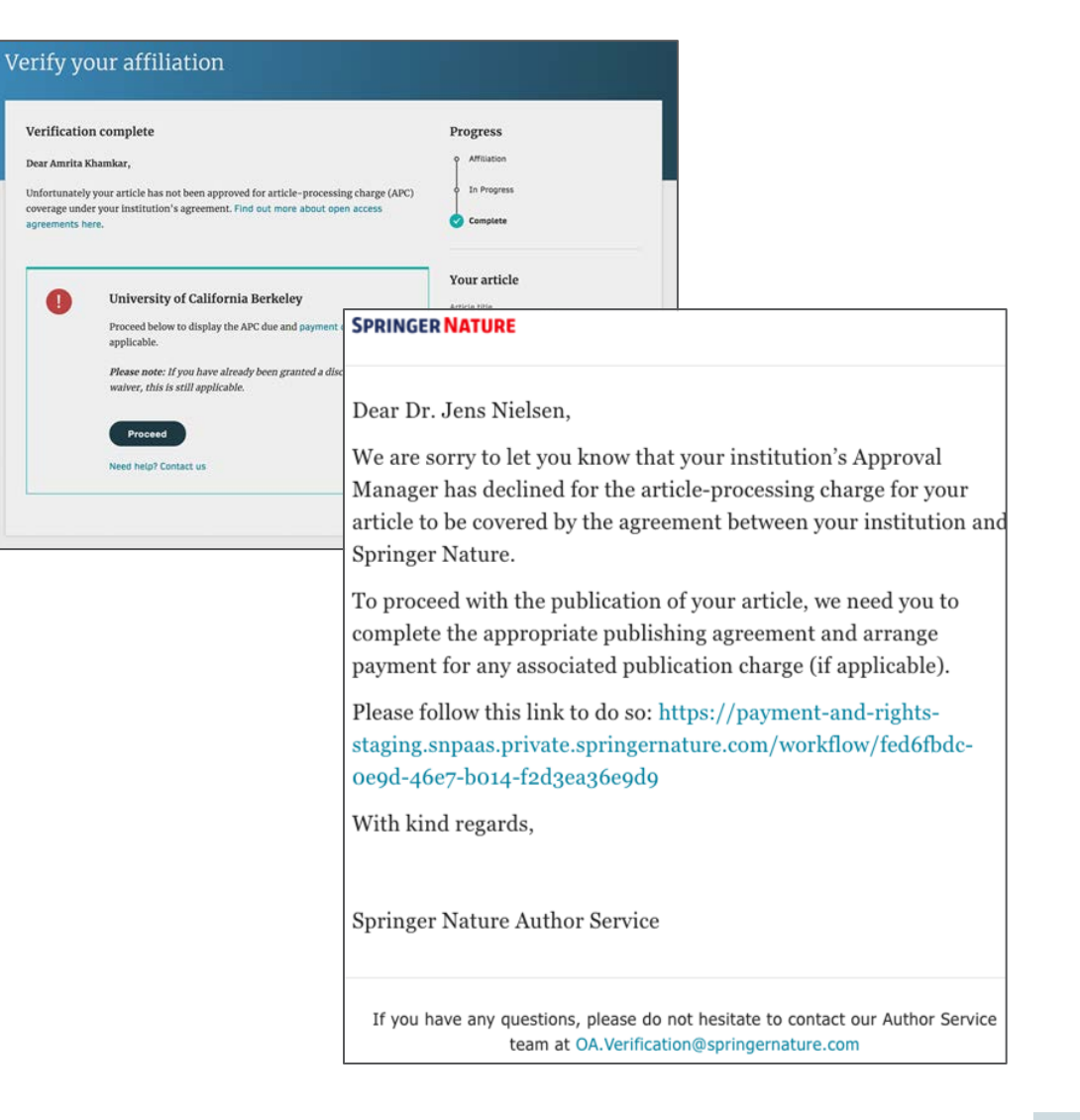

### **Publication I**

### Distance Springer Link

Original Article | Open Access | Published: 12 October 2020

# Effect of antenna snow intrusion on vertical GPS position time series in Antarctica

A. Koulali 🗠 & P. J. Clarke

Journal of Geodesy 94, Article number: 101 (2020) Cite this article

206 Accesses | 17 Altmetric | Metrics

#### Rights and permissions

**Open Access** This article is licensed under a Creative Commons Attribution 4.0 International License, which permits use, sharing, adaptation, distribution and reproduction in any medium or format, as long as you give appropriate credit to the original author(s) and the source, provide a link to the Creative Commons licence, and indicate if changes were made. The images or other third party material in this article are included in the article's Creative Commons licence, unless indicated otherwise in a credit line to the material. If material is not included in the article's Creative Commons licence and your intended use is not permitted by statutory regulation or exceeds the permitted use, you will need to obtain permission directly from the copyright holder. To view a copy of this licence, visit http://creativecommons.org/licenses/by/4.0/.

### **Publication II**

After publication, the author will receive an email containing information about the respective OA license

This email explains:

- General information about the article
- The specific license in use (CC-BY or CC-BY-NC)
- How the author can share their article
- Information on announcing and citing the article
- Extra services SN provide for authors

The email also contains a link to the online version of the published article and an online PDF copy

#### SPRINGER NATURE

#### Congratulations

#### Dear corresponding author

We are pleased to inform you that your article has just been published:

#### Title

cc by article

#### Journal

Journal of Human Hypertension

#### DOI

10.1234/1D9A10E4-6B8A-402A-A619-80D82CA8E2FA

#### **Publication Date**

#### 2020-11-27

Your article is available online here https://link.springer.com /article/10.1234/1D9A10E4-6B8A-402A-A619-80D82CA8E2FA or as a PDF here https://link.springer.com/article/10.1234 /1D9A10E4-6B8A-402A-A619-80D82CA8E2FA.pdf.

Your article is published under the Creative Commons Attribution license which allows users to read, copy, distribute and make derivative works, as long as the author of the original work is cited. You may self archive this article in any location of your choice, including on your own website, an institutional repository or funder's repository and make it publicly available immediately.

#### How can I share my article?

Your final article (Version of Record) may be shared anywhere, at any time, by you or by anyone providing they observe the terms of CC BY and credit you as author, as described above.

### **Article Approval Service**

3.0

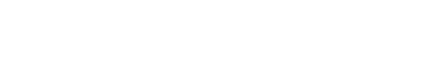

SPRINGER NATURE

## **Open access publishing process-Verification**

Submission

Manuscript is submitted

Submitting author provides e.g. FundRef and ORCID information, article category is assigned

Peer review is conducted in the following.

Editorial Acceptance

After editorial acceptance, the corresponding author is able to identifv him/herself as affiliated to a member institution

Identification

**OA** agreement specific eligibility **check:** in-scope journals, article types

Corresponding author identifies him/herself as connected to a member institution Verification

Identified article is sent to the member institution's article approval service accounts for final verification of eligibility

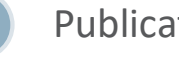

Publication

Eligible article is published immediately open access

**OA Funding note** added in article acknowledgments (if applicable)

Article Approval Service (AAS) :

After the submission management staff of your school library confirms whether it is a school/hospital again, After confirming that the identity is correct, follow up with the official publishing process

# Thank you

Any questions? oa.verification@springernature.com

#### Γhe story behind the image

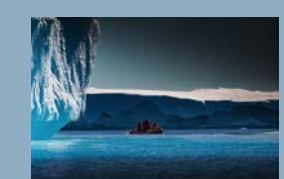

### Antarctica meltdown could double sea level rise

Researchers at Pennsylvania State University have been considering how quickly a glacial ice melt in Antarctica would raise sea levels. By updating models with new discoveries and comparing them with past sea-level rise events they predict that a melting Antarctica could raise oceans by more than 3 feet by the end of the century if greenhouse gas emissions continued unabated, roughly doubling previous total sealevel rise estimates. Rising seas could put many of the world's coastlines underwater or at risk of flooding and storm surges.

# **SPRINGER NATURE**